## **BAB IV**

# HASIL DAN UJI COBA

## IV.1. Tampilan Hasil

Berikut ini dijelaskan tentang tampilan hasil dari Penerapan Metode Euclidean Distance Untuk Jarak Terdekat Lokasi PTS dan PTN Di Kota Medan dapat dilihat sebagai berikut :

1. Tampilan Home

Tampilan untuk melihat Home dapat terlihat seperti pada gambar IV.1

berikut :

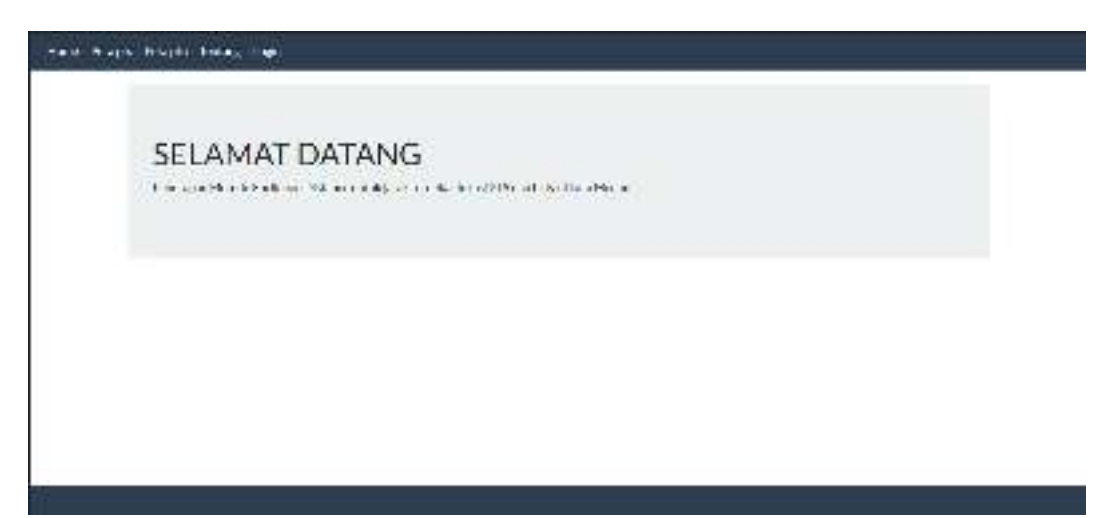

Gambar IV.1. Tampilan Home

2. Tampilan pada Peta PTS

Tampilan untuk melihat Peta PTS dapat terlihat seperti pada gambar IV.2 berikut:

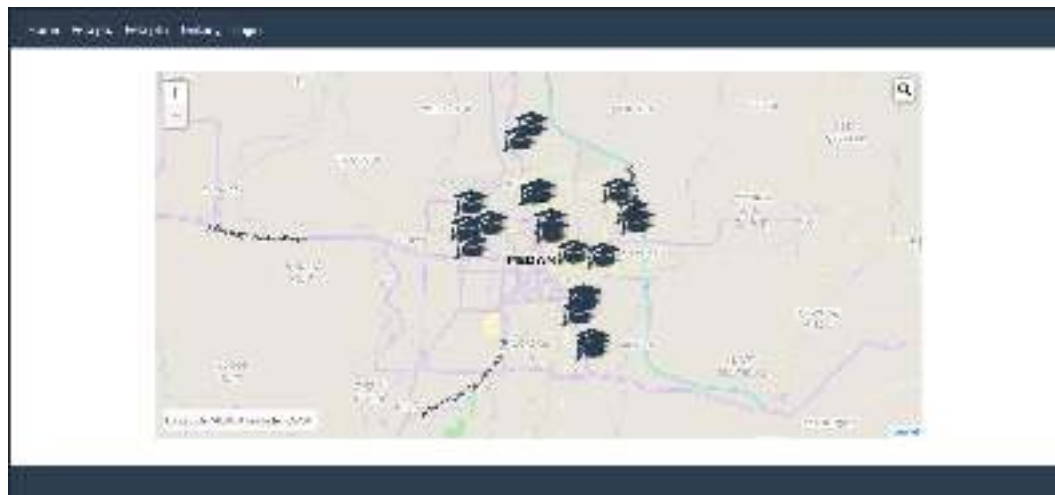

Gambar IV.2. Tampilan Peta PTS

3. Tampilan pada Peta PTN

Tampilan untuk melihat Peta PTN dapat terlihat seperti pada gambar IV.3 berikut:

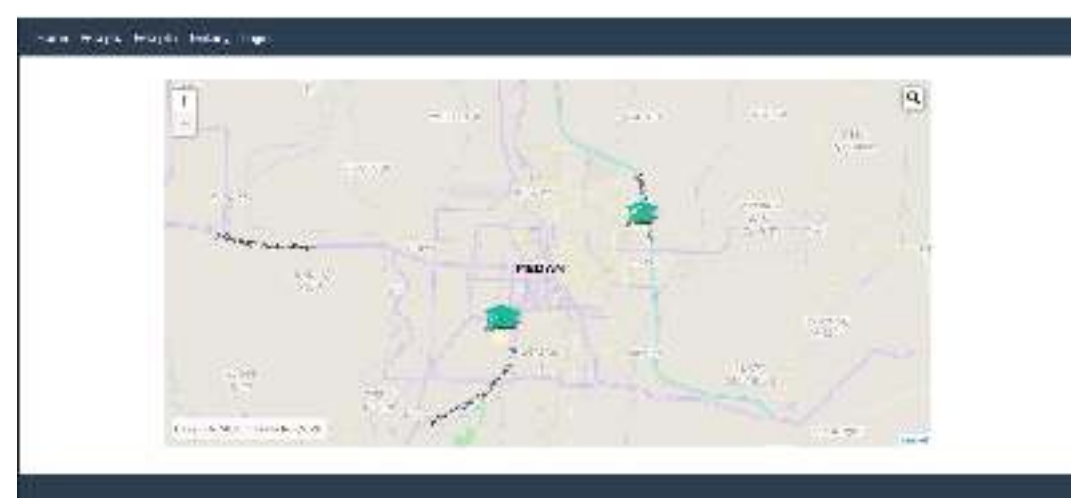

Gambar IV.3. Tampilan Peta PTN

4. Tampilan Tentang

Tampilan untuk melihat Tentang dapat terlihat seperti pada gambar IV.4

berikut:

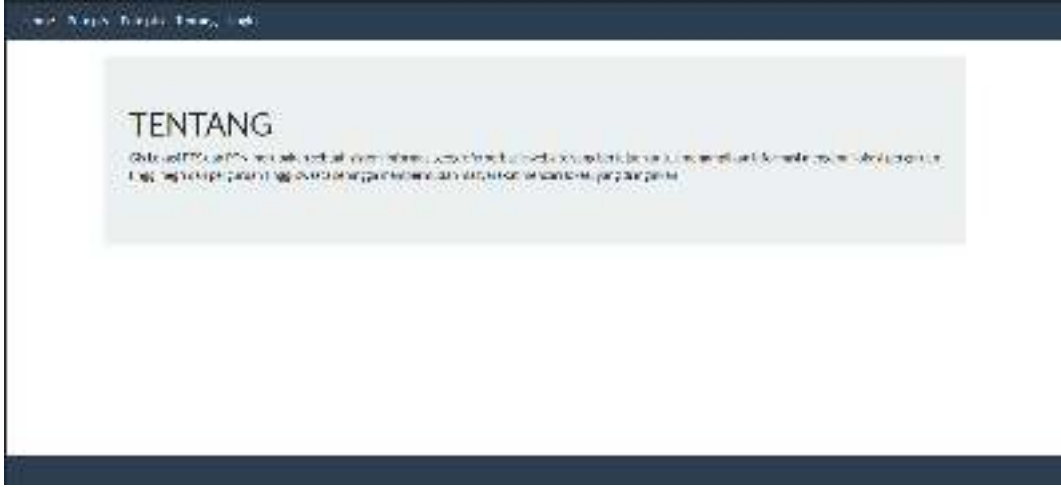

Gambar IV.4. Tampilan Tentang

5. Tampilan pada Login

Tampilan untuk melihat Tentang dapat terlihat seperti pada gambar IV.5 berikut:

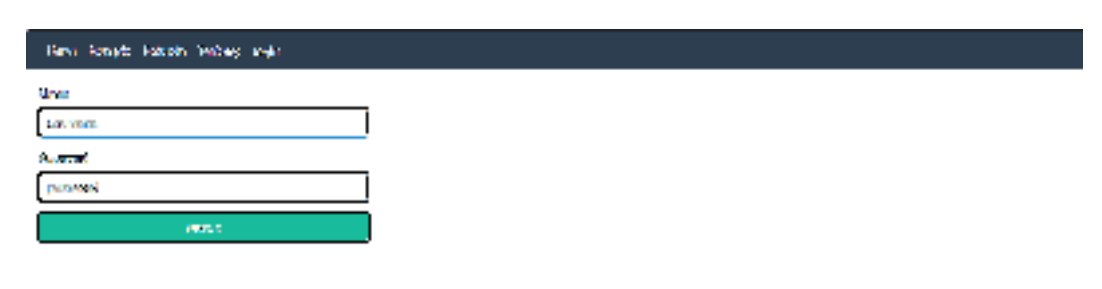

Gambar IV.5. Tampilan Login

6. Tampilan Data Peta PTS

Tampilan untuk melihat Tentang dapat terlihat seperti pada gambar IV.6

berikut:

| Deal | 10.1.8 | Thesi Sweets                                |                             |                                                                                          |             |            |           |         |
|------|--------|---------------------------------------------|-----------------------------|------------------------------------------------------------------------------------------|-------------|------------|-----------|---------|
| The  | er Cas |                                             |                             |                                                                                          |             |            |           |         |
| No   | k,31   | NITE TO                                     | Serius                      | Aura                                                                                     | Longitz de  | Lastuch    | Cembri    | - 16    |
|      | 6.     | una never uno                               | Forei var Titud<br>Titur a  | CET VerSillerer Gri<br>CSNS 37, Tanjang<br>Heli y                                        | N 669 3325  | Lot74stat  | 1         | and and |
| 2    | 62     | STATIONICS of                               | final a Bod<br>avra         | 1. The walk see 127<br>1.5 100                                                           | 16.04563636 | 1.50705050 |           | ti bina |
| 2    | ,ci    | Dián Stastériana (K. 4<br>Starony szan      | La parle De J<br>Svira      | The end of a line (Sector<br>He C                                                        | n 67572533  | 10140177   | -         | 1. 5.81 |
| +    | 74     | the second as the management<br>Particulars | The proceeding of<br>Sector | <ul> <li>Construction of the statistic<br/>file and NA design Price<br/>(CON)</li> </ul> | ******      | 2 00121120 | STARLES S | 1       |

Gambar IV.6. Tampilan Data Peta PTS

7. Tampilan Data Peta PTN

Tampilan untuk melihat Tentang dapat terlihat seperti pada gambar IV.7

berikut:

| He: | 10,211 | Here, pz.               | 39.0                       | Alenet                          | Lowask           | Lefade    | Carper |   |
|-----|--------|-------------------------|----------------------------|---------------------------------|------------------|-----------|--------|---|
| -   | ٥.,    | ne w Perkenhill<br>Vici | his eletting.<br>Maget     | RIS T V Av IN A<br>FashingSular | × 8150722        | 355094765 | - And  |   |
| 2   | 99     | t al akalış şetilde a   | Mighted Ins.<br>Kingd      | Richmann Brit.<br>Friend Mark   | <b>6 1.01</b> 7. | 000.081   | -      |   |
| .,  | -      | w with the specific sec | Tersurger Trace<br>Tergers | 3. Willen borden<br>Naar V      | × 2125055        | 200620762 | AL     | - |

Gambar IV.7. Tampilan Data Peta PTN

#### IV.2. Pembahasan

Pada perancangan Penerapan Metode *Euclidean Distance* untuk jarak terdekat lokasi PTS dan PTN di Kota Medan, penulis menggunakan bahasa pemprograman *PHP* dan *database MySql*. Penulis mencoba untuk merancang suatu *Interface* antara pengguna dengan sistem semenarik mungkin sehingga *user* / penggguna mudah dan tidak jenuh dalam menggunakan sistem yang ada. Sistem ini juga cukup mudah untuk dipahami karena *user* / pengguna hanya perlu mengklik tombol-tombol yang sudah tersedia sesuai kebutuhan.

Hasil rancangan Penerapan Metode *Euclidean Distance* untuk jarak terdekat lokasi PTS dan PTN di Kota Medan yang dibuat penulis dapat dengan mudah digunakan. Tampilan-tampilan pada geografis lokasi PTS dan PTN memiliki informasi tentang alamat dan keterangan dari setiap lokasi PTS dan PTN di Kota Medan.

Setelah dilakukan penelitian dalam perancangan pada Penerapan Metode *Euclidean Distance* untuk jarak terdekat lokasi PTS dan PTN di Kota Medan ini dapat di simpulkan beberapa hal sebagai berikut :

- Input data yang dibutuhkan dalam perancangan ini adalah data lokasi PTS dan PTN, data Lokasi lokasi PTS dan PTN, rute lokasi PTS dan PTN dan data yang berhubungan dengan data Lokasi lokasi PTS dan PTN.
- 2. Output yang dihasilkan oleh sistem adalah Lokasi lokasi PTS dan PTN yang terletak di jalan utama dan sub jalan utama (bukan perkampungan)
- 3. Metode yang digunakan dalam melakukan perhitungan adalah metode *euclidean distance*.

- 4. Perancangan sistem informasi ini menggunakan bahasa pemrograman *PHP* dengan database *MySql*
- 5. Perancangan sistem informasi geografis ini dapat dilakukan dengan berbagai software seperti *Open Street Map*.
- 6. Pemodelan perancangan menggunakan Unified Modelling Language (UML).

#### IV.2.1. Hasil Uji Coba

- 1. Peta yang ditampilkan dapat di-render dengan baik dan cepat.
- Antarmuka yang sederhana dapat mempermudah pengguna dalam mempelajari sistem ini.
- 3. Kebutuhan akan informasi sangat cepat disajikan.

#### IV.2.2. Sekenario Pengujian

Pada aplikasi ini penulis melakukan pengujian menggunakan metode Black Box dimana pengujian yang dilakukan adalah pengujian fungsionalitas dari sistem, apakah sistem berfungsi dengan hasil yang diinginkan atau tidak.

Pada aplikasi Penerapan Metode *Euclidean Distance* untuk jarak terdekat lokasi PTS dan PTN di kota Medan. Pengujian merujuk pada fungsi-fungsi yang dimiliki sistem, kemudian membandingkan hasil keluaran dengan hasil yang diharapkan. Bila hasil yang diharapkan sesuai dengan hasil pengujian, berarti perangkat lunak sesuai dengan desain yang telah ditentukan sebelumnya. Bila belum sesuai maka perlu dilakukan pengecekan lebih lanjut dan perbaikan. Adapun uji coba sistem yang telah dilakukan ditunjukkan pada Tabel IV.1.

|    | Tabel IV.1. Pengujian Sistem Login Admin |                        |             |              |  |  |  |  |  |
|----|------------------------------------------|------------------------|-------------|--------------|--|--|--|--|--|
|    | Kasus hasil uji (Data normal)            |                        |             |              |  |  |  |  |  |
| No | Data masukkan                            | Yang diharapkan        | Pengamatan  | Kesimpulan   |  |  |  |  |  |
| 1. | ID User :admin                           | menu menampilkan       | Dapat masuk | [✓] diterima |  |  |  |  |  |
|    | Password:admin                           | masuk untuk bagian     | ke tampilan | [] ditolak   |  |  |  |  |  |
|    | Klik tombol login                        | admin, sebagai halaman | utama Admin |              |  |  |  |  |  |
|    |                                          | pusat data sistem      |             |              |  |  |  |  |  |
|    |                                          | informasi geografis    |             |              |  |  |  |  |  |
|    | Kasus hasil uji (Data salah)             |                        |             |              |  |  |  |  |  |
| No | Data masukkan                            | Yang diharapkan        | Pengamatan  | Kesimpulan   |  |  |  |  |  |
| 1. | Username:admin                           | Tidak dapat login dan  | Tidak Dapat | [✓] diterima |  |  |  |  |  |
|    | Password:admin                           | masuk ke halaman       | masuk ke    | [] ditolak   |  |  |  |  |  |
|    | Klik tombol login                        | admin                  | tampilan    |              |  |  |  |  |  |
|    |                                          |                        | utama Admin |              |  |  |  |  |  |

|    | Tabel IV.2. Pengujian Sistem Tambah Data peta PTS        |                                                                                                    |                                                                                                    |                            |  |  |  |
|----|----------------------------------------------------------|----------------------------------------------------------------------------------------------------|----------------------------------------------------------------------------------------------------|----------------------------|--|--|--|
|    |                                                          | Kasus hasil uji (Data no                                                                                       | ormal)                                                                                                    |                            |  |  |  |
| No | Data masukkan                                            | Yang diharapkan                                                                                                | Pengamatan                                                                                                    | Kesimpulan                 |  |  |  |
| 1  | Tambah data                                              | Data lokasi yang akan<br>dimasukkan ke dalam<br>database, klik tambah<br>maka Data masuk pada<br>database      | Data lokasi yang<br>akan dimasukkan<br>ke dalam database,<br>klik tambah maka<br>Data masuk pada<br>database            | [√] diterima<br>[] ditolak |  |  |  |
| 2  | Ubah data                                                | Data lokasi yang akan<br>dirubah di dalam<br>database, klik simpan<br>maka Data pada<br>Database akan berubah  | Data lokasi yang<br>akan dirubah di<br>dalam database,<br>klik simpan maka<br>Data pada<br>Database akan<br>berubah     | [√] diterima<br>[] ditolak |  |  |  |
| 3  | Hapus data                                               | Data lokasi yang akan<br>hapus dari dalam<br>database, klik hapus,<br>maka Data pada<br>Database akan terhapus | Data lokasi yang<br>akan terhapus dari<br>dalam database,<br>klik hapus, maka<br>Data pada<br>Database akan<br>terhapus | [√] diterima<br>[] ditolak |  |  |  |
|    |                                                          | Kasus hasil uji (Data s                                                                                        | alah)                                                                                                    |                            |  |  |  |
| No | Data masukkan                                            | Yang diharapkan                                                                                                | Pengamatan                                                                                                    | Kesimpulan                 |  |  |  |
| 1  | Masukkan data tidak<br>sesuai dengan <i>type</i><br>Data | Ada pesan bahwa pengisian data salah                                                                           | Muncul pesan<br>Mohon untuk<br>lengkapi data                                                                            | [√] diterima<br>[] ditolak |  |  |  |

|    | Tabel IV.3. Pengujian Sistem Tambah Data peta PTN        |                                                                                                    |                                                                                                    |                            |  |  |  |
|----|----------------------------------------------------------|----------------------------------------------------------------------------------------------------|----------------------------------------------------------------------------------------------------|----------------------------|--|--|--|
|    |                                                          | Kasus hasil uji (Data no                                                                                       | ormal)                                                                                                    |                            |  |  |  |
| No | Data masukkan                                            | Yang diharapkan                                                                                                | Pengamatan                                                                                                    | Kesimpulan                 |  |  |  |
| 1  | Tambah data                                              | Data lokasi yang akan<br>dimasukkan ke dalam<br>database, klik tambah<br>maka Data masuk pada<br>database      | Data lokasi yang<br>akan dimasukkan<br>ke dalam database,<br>klik tambah maka<br>Data masuk pada<br>Database            | [√] diterima<br>[] ditolak |  |  |  |
| 2  | Ubah data                                                | Data lokasi yang akan<br>dirubah di dalam<br>database, klik simpan<br>maka Data pada<br>Database akan berubah  | Data lokasi yang<br>akan dirubah di<br>dalam database,<br>klik simpan maka<br>Data pada<br>Database akan<br>berubah     | [√] diterima<br>[] ditolak |  |  |  |
| 3  | Hapus data                                               | Data lokasi yang akan<br>hapus dari dalam<br>database, klik hapus,<br>maka Data pada<br>Database akan terhapus | Data lokasi yang<br>akan terhapus dari<br>dalam database,<br>klik hapus, maka<br>Data pada<br>Database akan<br>terhapus | [√] diterima<br>[] ditolak |  |  |  |
|    |                                                          | Kasus hasil uji (Data s                                                                                        | alah)                                                                                                    |                            |  |  |  |
| No | Data masukkan                                            | Yang diharapkan                                                                                                | Pengamatan                                                                                                    | Kesimpulan                 |  |  |  |
| 1  | Masukkan data tidak<br>sesuai dengan <i>type</i><br>Data | Ada pesan bahwa pengisian data salah                                                                           | Muncul pesan<br>Mohon untuk<br>lengkapi data                                                                            | [√] diterima<br>[] ditolak |  |  |  |

|    | Tabel IV.4. Pengujian Sistem peta PTS |                                                                                                    |                                                                                                 |                            |  |  |  |  |
|----|---------------------------------------|----------------------------------------------------------------------------------------------------|-------------------------------------------------------------------------------------------------|----------------------------|--|--|--|--|
|    | Kasus hasil uji (Data normal)         |                                                                                                    |                                                                                                 |                            |  |  |  |  |
| No | Data masukkan                         | Yang diharapkan                                                                                             | Pengamatan                                                                                      | Kesimpulan                 |  |  |  |  |
| 1  | Klik lokasi awal                      | Data lokasi PTS<br>terdekat akan otomatis<br>muncul beserta rute,<br>titik koordinat dan jarak<br>tempuhnya | Data PTS terdekat<br>otomatis muncul<br>beserta rute, titik<br>koordinat dan<br>jarak tempuhnya | [√] diterima<br>[] ditolak |  |  |  |  |
|    | Kasus hasil uji (Data salah)          |                                                                                                    |                                                                                                 |                            |  |  |  |  |
| No | Data masukkan                         | Yang diharapkan                                                                                             | Pengamatan                                                                                      | Kesimpulan                 |  |  |  |  |
| 1  | Klik lokasi awal                      | Rute tidak muncul<br>beserta koordinat lokasi<br>PTS                                                        | Peta tidak dapat<br>menampilkan rute<br>lokasi awal ke<br>lokasi tujuan                         | [√] diterima<br>[] ditolak |  |  |  |  |

|    | Tabel IV.5. Pengujian Sistem peta PTN |                                                                                                    |                                                                                                 |                            |  |  |  |  |
|----|---------------------------------------|----------------------------------------------------------------------------------------------------|-------------------------------------------------------------------------------------------------|----------------------------|--|--|--|--|
|    | Kasus hasil uji (Data normal)         |                                                                                                    |                                                                                                 |                            |  |  |  |  |
| No | Data masukkan                         | Yang diharapkan                                                                                             | Pengamatan                                                                                      | Kesimpulan                 |  |  |  |  |
| 1  | Klik lokasi awal                      | Data lokasi PTN<br>terdekat akan otomatis<br>muncul beserta rute,<br>titik koordinat dan jarak<br>tempuhnya | Data PTN terdekat<br>otomatis muncul<br>beserta rute, titik<br>koordinat dan<br>jarak tempuhnya | [√] diterima<br>[] ditolak |  |  |  |  |
|    |                                       | Kasus hasil uji (Data s                                                                                     | alah)                                                                                           |                            |  |  |  |  |
| No | Data masukkan                         | Yang diharapkan                                                                                             | Pengamatan                                                                                      | Kesimpulan                 |  |  |  |  |
| 1  | Klik lokasi awal                      | Rute tidak muncul<br>beserta koordinat lokasi<br>PTS                                                        | Peta tidak dapat<br>menampilkan rute<br>lokasi awal ke<br>lokasi tujuan                         | [√] diterima<br>[] ditolak |  |  |  |  |

#### IV.3. Kelebihan dan Kekurangan Sistem

Setiap sistem memiliki kelebihan dan kekurangan, berikut ini adalah kelebihan dan kekurangan sistem yang telah dibuat.

### IV.3.1. Kelebihan Sistem

Kelebihan sistem ini diantaranya yaitu:

- 1. Sistem dirancang dengan tampilan yang mudah digunakan oleh masyarakat umum.
- 2. Informasi yang disajikan lebih lengkap dan disertai gambar Lokasi.

#### IV.3.2. Kekurangan Sistem

Adapun kekurangan sistem yang telah dibuat diantaranya yaitu :

- Aplikasi yang dirancang hanya berlaku untuk menampilkan peta dan Lokasi PTS dan PTN Di Kota Medan.
- Tampilan interface masih kurang menarik dan fitur fitur yang disediakan masih sangat kurang